Enrollment/ Registration to Online Banking (Within the Philippines)

# オンラインバンキング初回登録方法【フィリピン国内から】

※このガイドラインはオンラインバンキングへの初回登録方法です。 お持ちの口座やクレジットカード情報の登録については 「ご自身の口座・クレジットカード情報の追加登録方法」のガイドラインをご確認ください。

#### STEP 1

BDO ホームページの右上にある「Online Banking Login」をクリック、ドロップダウンメニューから「Not Yet Enrolled? Enroll Now!」 をクリック

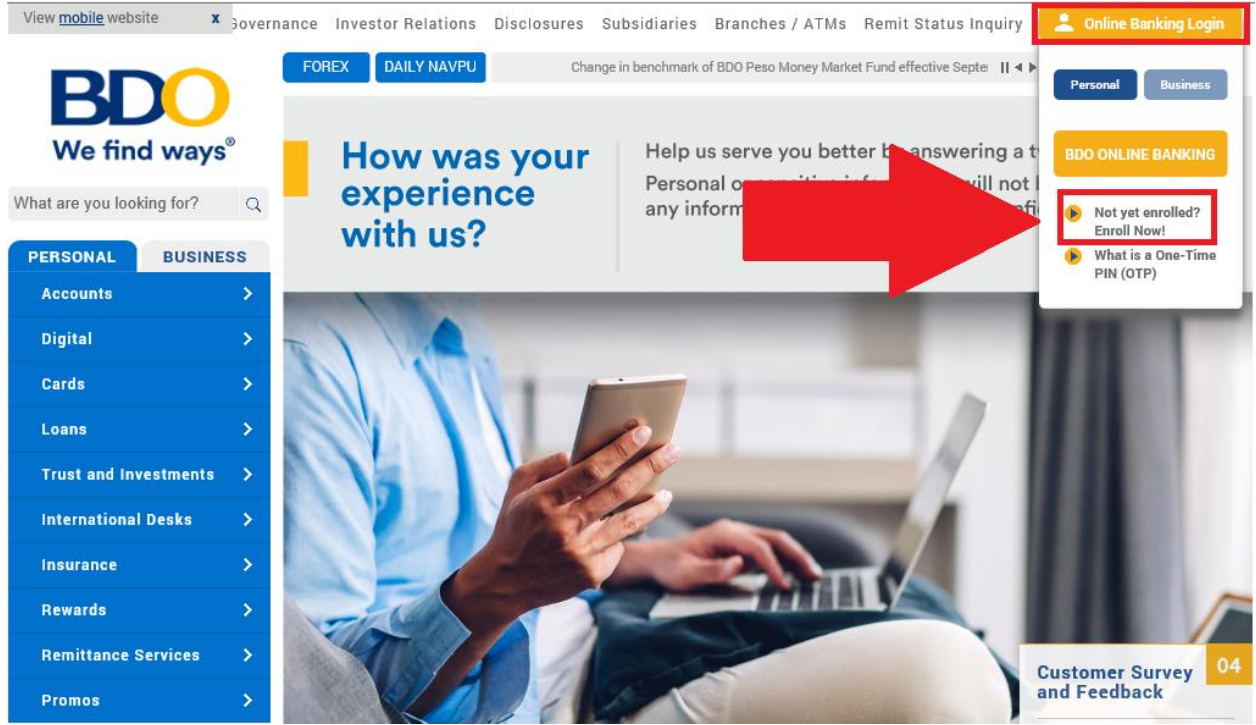

## STEP 2

Terms and Conditions (利用規約と条件)に同意できる場合は、チェックボックスにクリック後 「Submit」をクリック

| erms and Conditions                                                                                                    |
|----------------------------------------------------------------------------------------------------|
| Electronic Banking Terms and Conditions of Use                                                                                                    |
| The terms "we", "us", "our", "Bank", "BDO " refer to BDO Unibank, Inc. "You" refers to each enrolled user of the BDO's Electronic Banking Services: BDO ATM,                                                                                                    |
| 3DO Internet Banking, BDO Mobile Internet Banking, BDO Phone Banking, BDO Mobile Banking, and BDO Call Center.                                                                                                    |
| hese Terms and Conditions form the contract between you as a customer and BDO as the provider of these services. By enrolling in and using BDO's Electronic<br>Banking Services, you acknowledge and accept these Terms and Conditions. While we will provide a secure system within which you can conveniently carry out<br>our banking transactions via the ATM, Internet, Phone, Mobile Phone, and Call Center, you shall take full responsibility for protecting your personal information<br>and accounts once you are enrolled in the service's and using secure communication lines and internet connection when utilizing the service's. Before doing any<br>milne transactions or sending personal information, make sure that correct website thas been accessed. Always enter the URL of the website directly into the web<br>rowser and avoid being re-directed to the website, or hyperlink to it from a website that may not be as secure. Beware of bogus or "look alike" websites. |
| BDO's Electronic Banking Services can be used to access your BDO bank accounts and do transactions through BDO ATM, BDO Internet Banking, BDO Phone<br>stanking, BDO Mobile Banking, and BDO Call Center provided you request to specifically enroll these accounts.                                                                                                    |
| ✓ I have read, fully understood and agreed with the Terms and Conditions.                                                                                                    |
| Back Submit Print                                                                                                    |

2022 年 5 月現在

## STEP 3 登録するアカウントタイプの選択 - 「Deposit Product」を選択

Online Banking Enrollment

Select The Type Of Account To Enroll
Account Type

## 登録時の居場所を選択 – 「Within the Philippines」を選択

Please Select 🗸 🗸

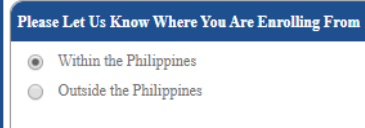

# 「ATM デビットカード番号」と「Preferred Nickname」(口座の目印用のニックネーム)を入力

| Input Your Account Information                                                                                                    |  |  |  |  |
|----------------------------------------------------------------------------------------------------|--|--|--|--|
| ATM Card Number<br>Preferred Nickname                                                                                                    |  |  |  |  |
| For clients enrolling in the Philippines, an ATM card is required. If you do not have an ATM card, please visit your branch to request for one. |  |  |  |  |
| Please enter your mobile number below in this format: 639xxxxxxxx                                                                               |  |  |  |  |

## 以下アカウント情報を登録してください。

- •User ID(ユーザーID)
- •Password(パスワード)
- •Mobile Number(携帯電話番号)
- •E-mail Address(Eメールアドレス)

| Nominate Your Online Banking Information                                                  | n                                                                                                    |
|-------------------------------------------------------------------------------------------|----------------------------------------------------------------------------------------------------|
| User ID<br>Password                                                                       | a.<br>b.                                                                                                    |
| Confirm New Password                                                                      |                                                                                                    |
| Mobile Number                                                                             | 63 C.                                                                                                    |
| E-mail Address                                                                            | d.                                                                                                    |
| Please ensure that the nominated mobile nur<br>(OTP) will be sent via SMS. Please keep vo | nber is your valid contact detail. This will serve as your registered mobile number for Online Banking transactions where One-Time Password<br>or devices registered mobile number and password secured at all times |

## •User ID(ユーザーID):アルファベットと数字を含む 7~15 文字を登録 記号はご利用いただけません。

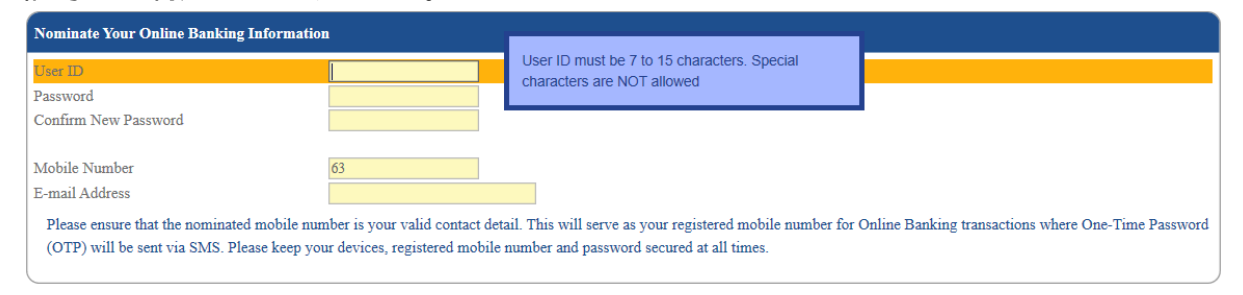

2022 年 5 月現在

**Password**(パスワード):ユーザーID と異なるもので、アルファベットの大文字と小文字、数字 を含む 7~20 文字内で登録 ※一部記号 (!#\$%^&', "など)はご利用いただけません。 ※連続する番号やアルファベットの利用を避けてください。

| Nominate Your Online Banking Informatio                                                   | n                                                                 | Must contain unpercase, lowercase, number and                                                                                            |                                                     |
|-------------------------------------------------------------------------------------------|-------------------------------------------------------------------|----------------------------------------------------------------------------------------------------|-----------------------------------------------------|
| User ID                                                                                   |                                                                   | special character. Must not be the same as the                                                                                           |                                                     |
| Password<br>Confirm New Password                                                          |                                                                   | nominated User ID. Special characters such as [!<br>#\$%^&;"] are NOT allowed. Avoid using<br>consecutive characters (example: abc, 678) |                                                     |
| Mobile Number<br>E-mail Address                                                           | 63                                                                |                                                                                                    |                                                     |
| Please ensure that the nominated mobile nur<br>(OTP) will be sent via SMS. Please keep yo | mber is your valid contact det:<br>our devices, registered mobile | ail. This will serve as your registered mobile number for a<br>number and password secured at all times.                                 | Online Banking transactions where One-Time Password |

Mobile Number(携帯電話番号):携帯電話を入力 63 は消さずに、初めの"0"を除いたものを入力(例:639XXXXXXX) もし日本の携帯電話番号を登録する場合、"63"を消して日本の国番号"81"を入力し初めの "0"を除いたものを入力(例:819XXXXXX)

| Nominate Your Online Banking Informa                                               | tion                                   |                                  |                                                                                                    |                                                     |
|------------------------------------------------------------------------------------|----------------------------------------|----------------------------------|----------------------------------------------------------------------------------------------------|-----------------------------------------------------|
| User ID<br>Password<br>Confirm New Password                                        |                                        |                                  |                                                                                                    |                                                     |
| Mobile Number<br>E-mail Address                                                    | 63                                     | ×                                | Only numeric entries are allowed.<br>For international mobile numbers, please include<br>country code and area code. |                                                     |
| Please ensure that the nominated mobile<br>(OTP) will be sent via SMS. Please keep | number is your va<br>your devices, reg | lid contact det<br>stered mobile | all. This will serve as your registered mobile number for<br>number and password secured at all times.               | Online Banking transactions where One-Time Password |

## **E-mail Address**(Eメールアドレス): "@"マークが付いた Eメールアドレスを入力 (例: yamada.hanako@gmail.com)

| Nominate Your Online Banking Informati                                                                                    | on                                                                                           |                                                                                                    |                                            |
|----------------------------------------------------------------------------------------------------|----------------------------------------------------------------------------------------------|----------------------------------------------------------------------------------------------------|--------------------------------------------|
| User ID<br>Password<br>Confirm New Password                                                                               |                                                                                              |                                                                                                    |                                            |
| Mobile Number<br>E-mail Address<br>Please ensure that the nominated mobile m<br>(OTP) will be sent via SMS. Please keep y | 63<br>Jumber is your valid contact detail. This v<br>our devices, registered mobile number a | Must contain an "@" symbol and a period. Sample<br>of a valid entry: juan.delacruz@gmail.com<br>nd password secured at all times. | nking transactions where One-Time Password |

Validate Your Enrollment - イメージの中に見える文字や数字を入力 「Click here to get a different image」をクリックしてイメージを更新することができます。

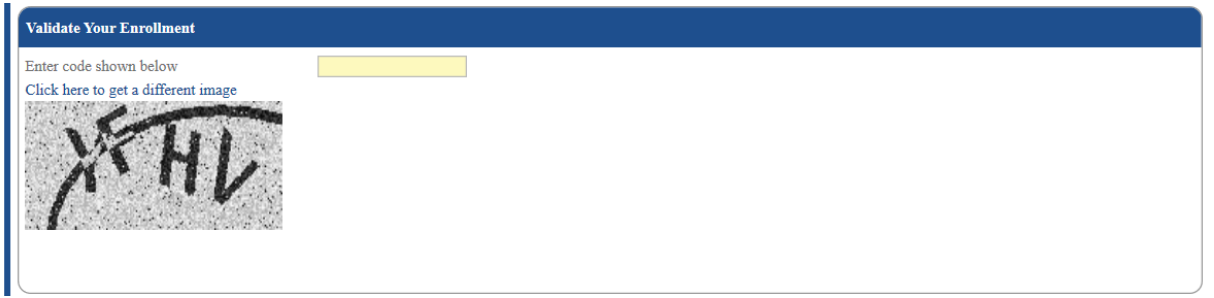

#### We Want Your Feedback - BDO オンラインバンキングをどちらで知られたかを選択

| We Want Your Feedb         | ack                       |                               |  |
|----------------------------|---------------------------|-------------------------------|--|
| How did you learn abo      | ut BDO Online             | Choose One                    |  |
| Banking?                   |                           | Branch / Referral Code        |  |
|                            |                           | APPSTORE / PLAYSTORE          |  |
| Before clicking Submit, pl | ease review and ensure co | BDO ATM                       |  |
|                            |                           | BDO WEBSITE                   |  |
|                            |                           | FACEBOOK / YOUTUBE            |  |
|                            |                           | FAMILY / FRIENDS / COLLEAGUES |  |
|                            |                           | GOOGLE SEARCH                 |  |

入力内容に相違がないか再度確認後、Submit をクリック

| Back Submit |  |
|-------------|--|

#### STEP 4

登録完了後、口座情報が反映された最終確認画面に切り替わります。リファレンス番号や Activation Code のメモをとることをお勧めします。ご登録携帯電話番号・Eメールアドレスにも 登録通知のメール・SMS が送られます。

・リファレンス番号 - 登録に関してお問い合わせをする際に必要となります。
 ・Activation Code - STEP.6 のアクティベーション作業の際に入力が必要となります。

#### STEP 5

BDO ATM でアクティベーションを行います。 オンラインバンキング登録後 45 日以内に以下の作業を行ってください。

- 1. ATM カードを挿入
- 2. 「Other Services」を選択
- 3. 「Activate Electronic Banking」あるいは、「Activate Online Banking」を選択
- 4. 「ATM Activation Code(6 桁)」を入力
- 5. 「PIN Code」お客様指定の6桁のATMカード暗証番号を入力(2回)

およそ24時間後にオンラインバンキングをご利用いただけます。

#### ※オンラインバンキングをご利用いただく際の留意事項

・オンラインバンキングのユーザーID は、おひとり様1つです。口座を2つ以上お持ちの方は、別途口座の追加を行ってください。

・ユーザーID とパスワードはお客様の個人情報です、ご自身で適切な管理をお願いいたします。

弊行にてお調べすることは叶いませんのでご留意ください。

・ユーザーID の削除をご希望の場合、BDO ジャパンヘルプデスクへご連絡ください。

・携帯電話番号や E メールアドレスに変更がある場合は、早めの更新をお願いします。